## Modulo 7 Nuova Ecdl Online Collaboration

## Esercizi su Google Drive

- ES1 Caricare un file
  - 1. Apri Google con il tuo account;
  - 2. seleziona App > Drive;
  - 3. cliccando sul pulsante Nuovo, l'applicazione chiede di operare la scelta tra caricare un file o un'intera cartella. Scegli file e carica il primo documento che ti capita sottomano;
  - 4. il file che hai scelto viene caricato tra i file online.
- ES2 Eliminare un file online
  - 1. Apri Google con il tuo account;
  - 2. seleziona App > Drive;
  - 3. clicca con il tasto destro su un file della lista;
  - 4. dal menu contestuale scegli rimuovi;
    - O in alternativa:
  - 3. seleziona il file che vuoi eliminare;
  - 4. appare la barra degli strumenti;
  - 5. clicca sull'icona del cestino.
- ES3 Creare un file di testo con Google Drive
  - 1. Apri Google con il tuo account;
  - 2. seleziona App > Drive;
  - 3. clicca sul pulsante Nuovo > scegli Documenti Google;
  - 4. dai il nome al documento, dopo aver cliccato sull'intestazione "Documento senza titolo";
  - 5. il documento viene salvato in automatico dal sistema dopo ogni modifica.
- ES4 Condividere un file con un altro utente
  - 1. Apri Google con il tuo account;
  - 2. seleziona App > Drive;
  - 3. clicca con il tasto destro su un file della lista;
  - 4. dal menu contestuale scegli Condividi;
    - O in alternativa:
  - 3. seleziona il file che vuoi condividere;
  - 4. appare la barra degli strumenti;
  - 5. clicca sull'icona Condividi;
  - 6. inserisci nomi o indirizzi mail per condividere.
- ES5 Ripristinare una versione precedente di file
  - 1. Apri Google con il tuo account;
    - 2. seleziona App > Drive;
    - 3. clicca su un file di testo per aprirlo;
    - 4. modificalo aggiungendo altro testo;
    - 5. dopo ogni modifica il sistema salva i cambiamenti;
    - 6. menù file > Cronologia versioni;
    - 7. seleziona una versione precedente e ripristinala.
- Anteprima
  Apri con
  Condividi...
  Ottieni link condivisibile
  Sposta in...
  Aggiungi a Speciali
  Rinomina...
  Visualizza dettagli
  Crea una copia
  Scarica
  Rimuovi

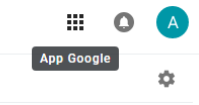